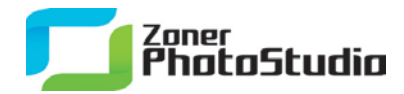

## Add Life to Your Pictures Easily

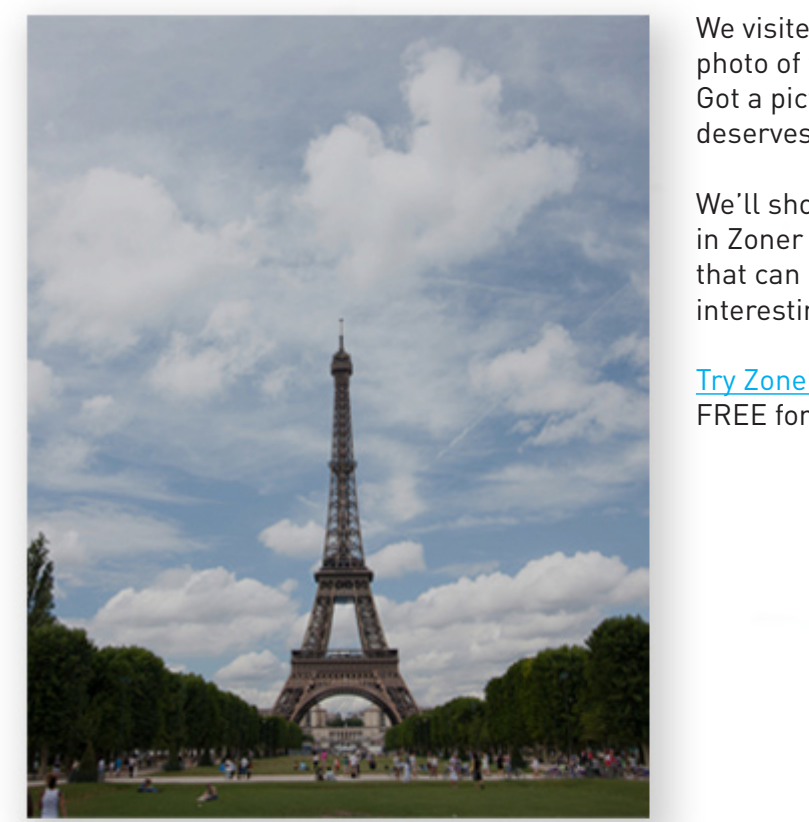

We visited Paris and brought back this bland photo of the enchanting Eiffel Tower. Got a picture that lacks the pizzazz it deserves? See what we did to liven ours up!

75%

0%

0%

We'll show you a few simple edits in Zoner Photo Studio 14 that can make any photo interesting in minutes.

Try Zoner Photo Studio 14 FREE for 30 days.

"It just takes a few simple edits to really make a photo shine."

The source photo needs brightening—it's slightly underexposed. For this we use **Quick Fix**, available from the Editor's **Adjust** menu. Like with so many other pictures, Quick Fix gives this photo the right fix.

## Zoner PhotoStudio

1

But the shadow areas are still too dark. We'll use **Brighten Shadows** to brighten just these parts of the picture.

This tool is also under **Adjust**. We'll move its **Brighten shadows** slider from the starting level of 50% up to 75%—we want more brightening.

| 🔒 Brighter | n Shadows             |               |        |       | l     | x  |
|------------|-----------------------|---------------|--------|-------|-------|----|
| Presets:   | <last used=""></last> | - 🔒 🔛 ど       |        | 🔽 Pr  | eview |    |
|            | Mask source:          | Desaturation  |        | -     |       |    |
|            | Brighten shadows:     | ,             | -0     | 75% 🚖 |       |    |
|            | Light dampening:      | 0             |        | 0% 🚖  |       |    |
|            | Midtones:             |               |        | 0% 🚖  |       |    |
|            |                       | Strong effect |        |       |       |    |
|            |                       | Contrast stre | tching |       |       |    |
|            |                       |               |        | ОК    | Cano  | el |

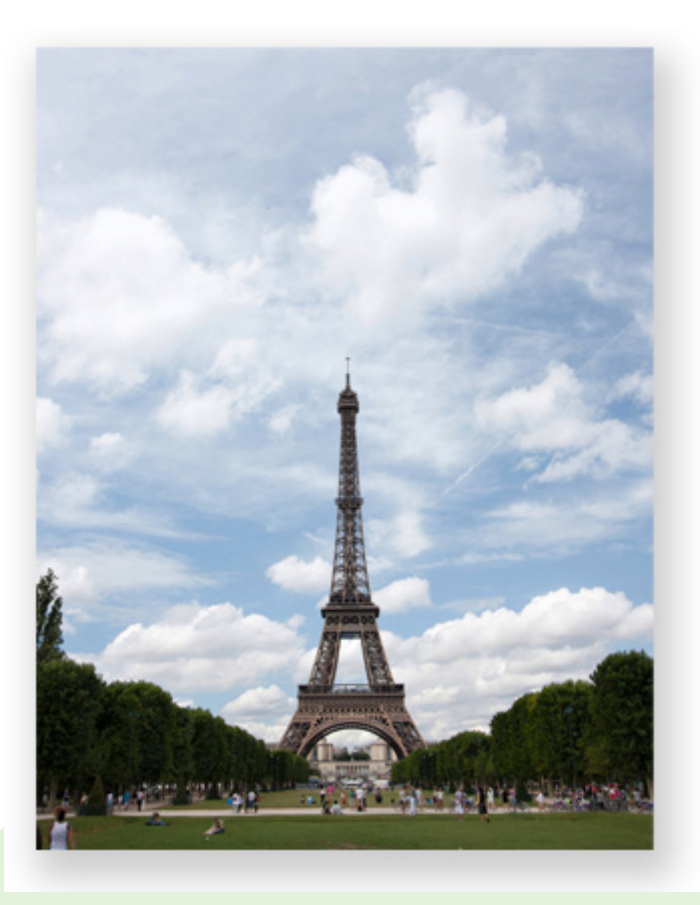

Brightening dark areas

Manage Edit Share

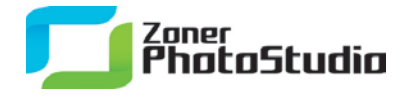

Any landscape photograph that starts with good contrast can benefit from the **Tone Mapping** tool. You'll find this under **Effects**. Use it to increase local contrast and to, for example, make white clouds really stand out against the blue sky.

## **Fine-tuning Tone Mapping**

2

All the important edits are done. But as a finishing touch we'll assign GPS coordinates to the picture. We go to the Browser's **Information** menu and dive down through **GPS** to the **Assign GPS Data** item. Version 14 newly lets us use Google Maps' Search tool to find a location, so we do that: we just write Eiffel Tower and click Search.

| 🚰 Tone Mapping |                |                  |         | x    |
|----------------|----------------|------------------|---------|------|
| Presets:       | - 🔒 🔛          |                  | Preview |      |
| Intensity:     | Bla<br>35% 🚔 🚽 | ck color:        | 0.8% ≑  |      |
| Compression:   | Wh<br>52%      | ite color:       | 0.1% 🚔  |      |
| Light:         | Sha<br>75%     | adows intensity: | 35% 🚔   |      |
| Saturation:    | Ligh           | nts intensity:   | 80% 🚔   |      |
| Gamma:         | 80%            |                  |         |      |
|                |                | ОК               | Cance   | el 📄 |

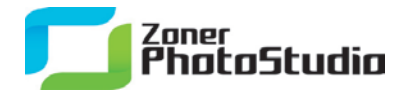

## Finding a location by name

3

As soon as Google Maps shows the right location, we click **Apply**. (If we're not sure it shows the right location, we can switch the map to Satellite view as a double-check.) We're now done assigning GPS coordinates.

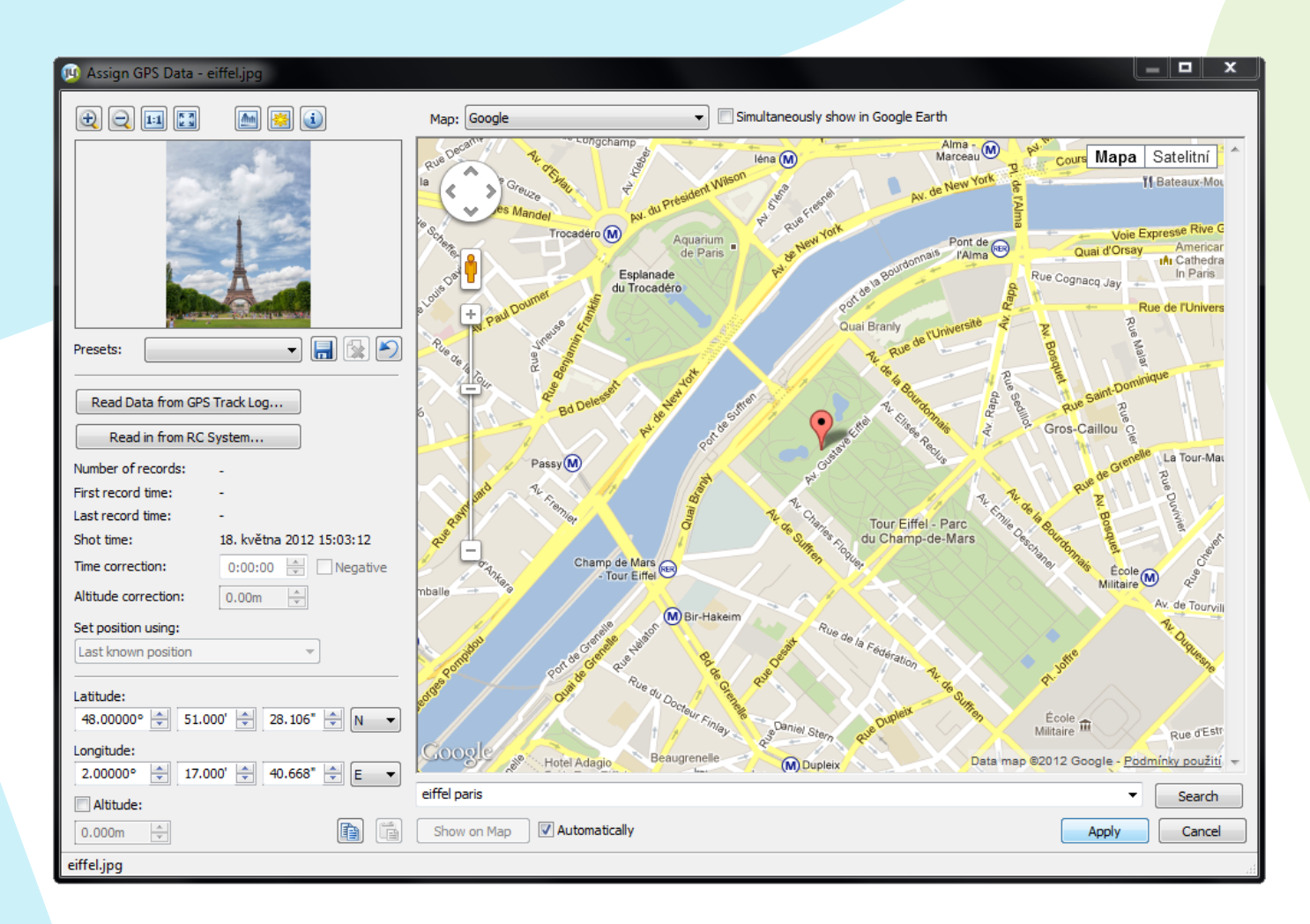

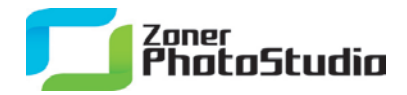

**We're done!** It only took a few simple edits, and our results are as different from the original as night and day.

The Tone Mapping function is new to the latest version—Zoner Photo Studio 14.

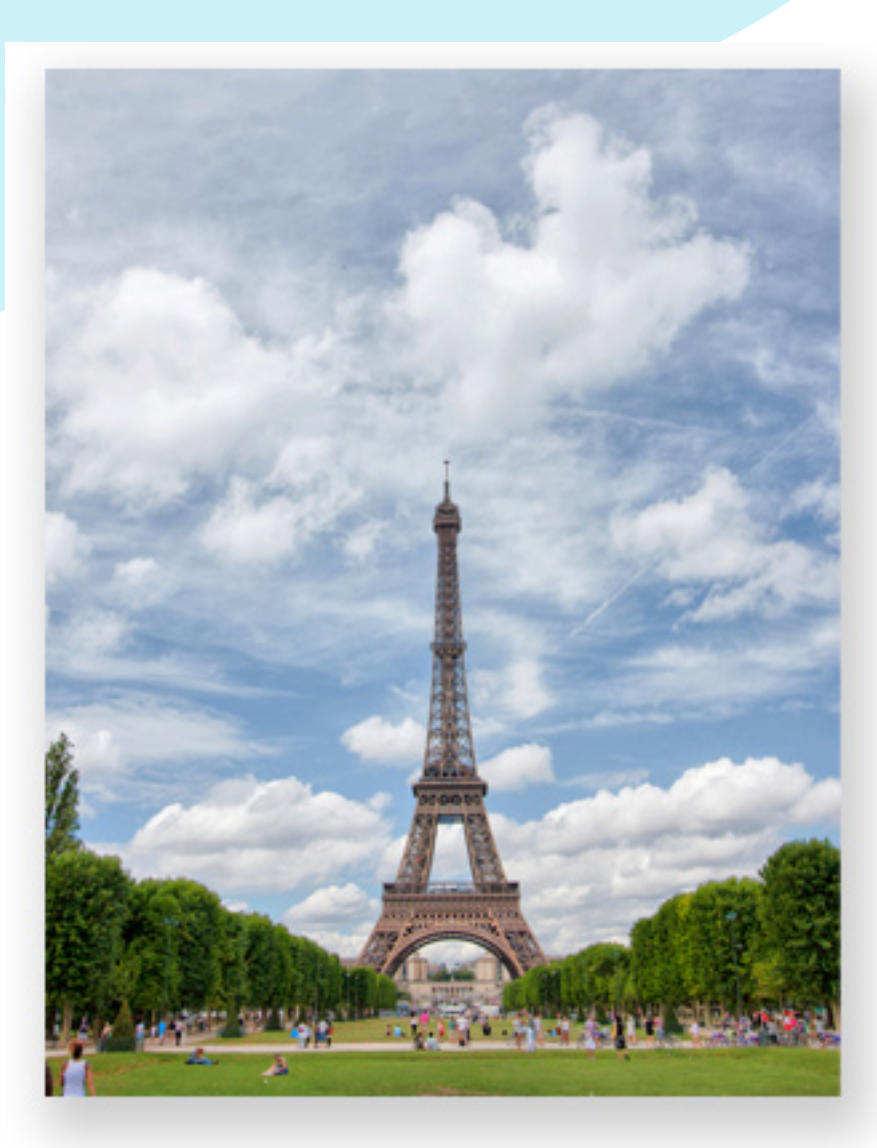

Manage Edit Share